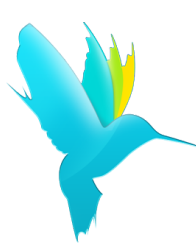

Ciclo escolar 2022

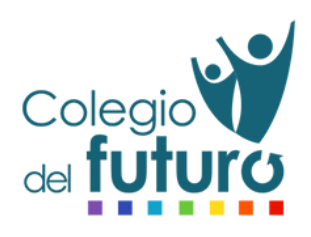

**Estudiante:** 

Luvia Margarita, Ramírez Hernández

Grado:

Primer año madurez

Página de ingreso: colegiodelfuturo.zunun.org

Usuario: CDF22luviaramirez

Contraseña: kksbATU684

## Manual de ingreso

**Instrucciones:** siga los pasos mostrados en el presente manual que le ayudarán a ingresar a la plataforma educativa del **Colegio del Futuro.** 

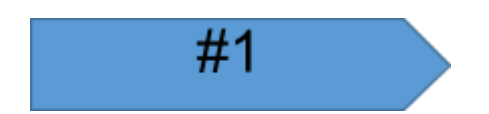

Utilizar el dispositivo de su preferencia:

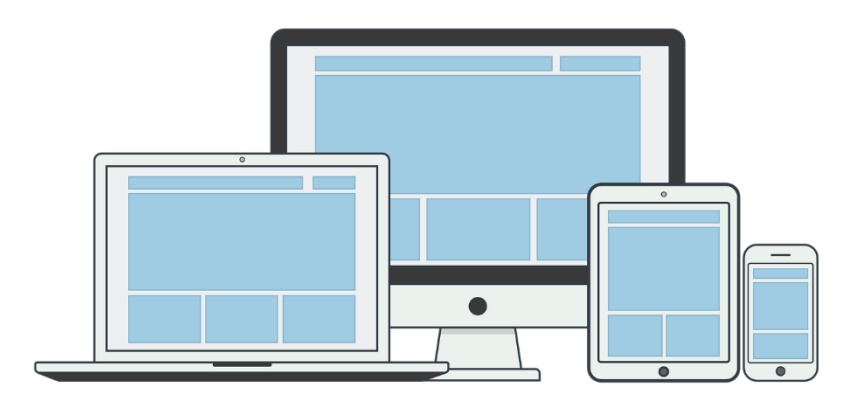

Abrir el navegador web que se tenga instalado, por ejemplo:

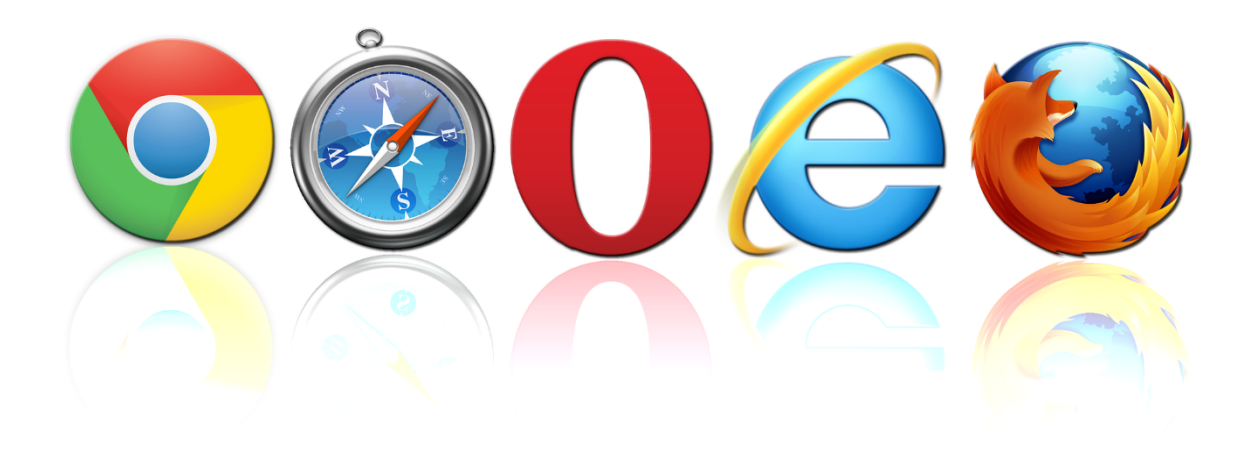

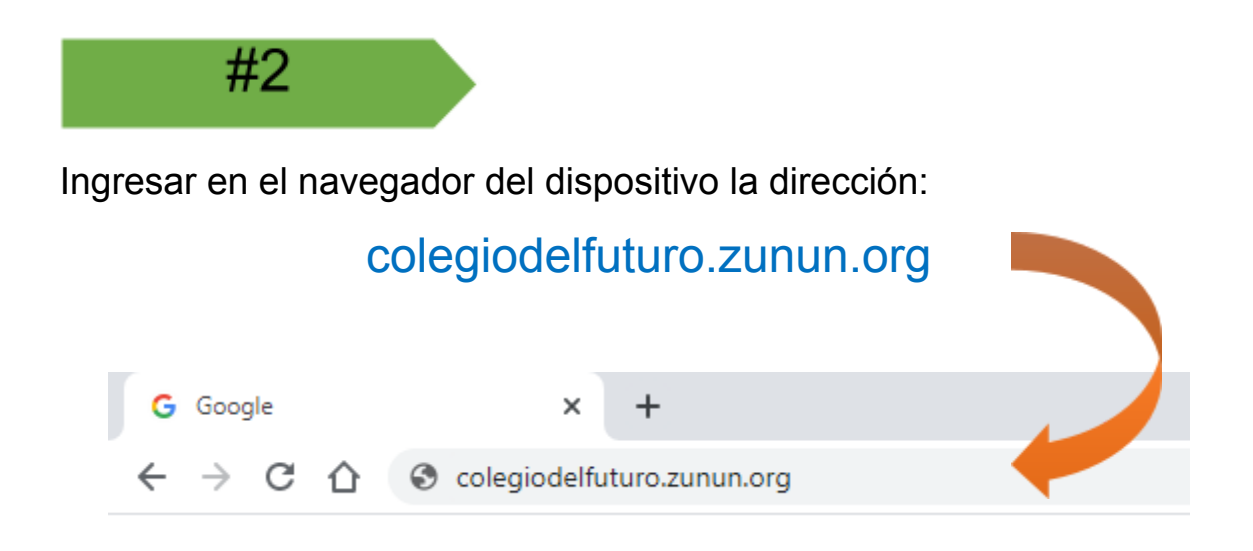

Deberá aparecer la siguiente página de bienvenida:

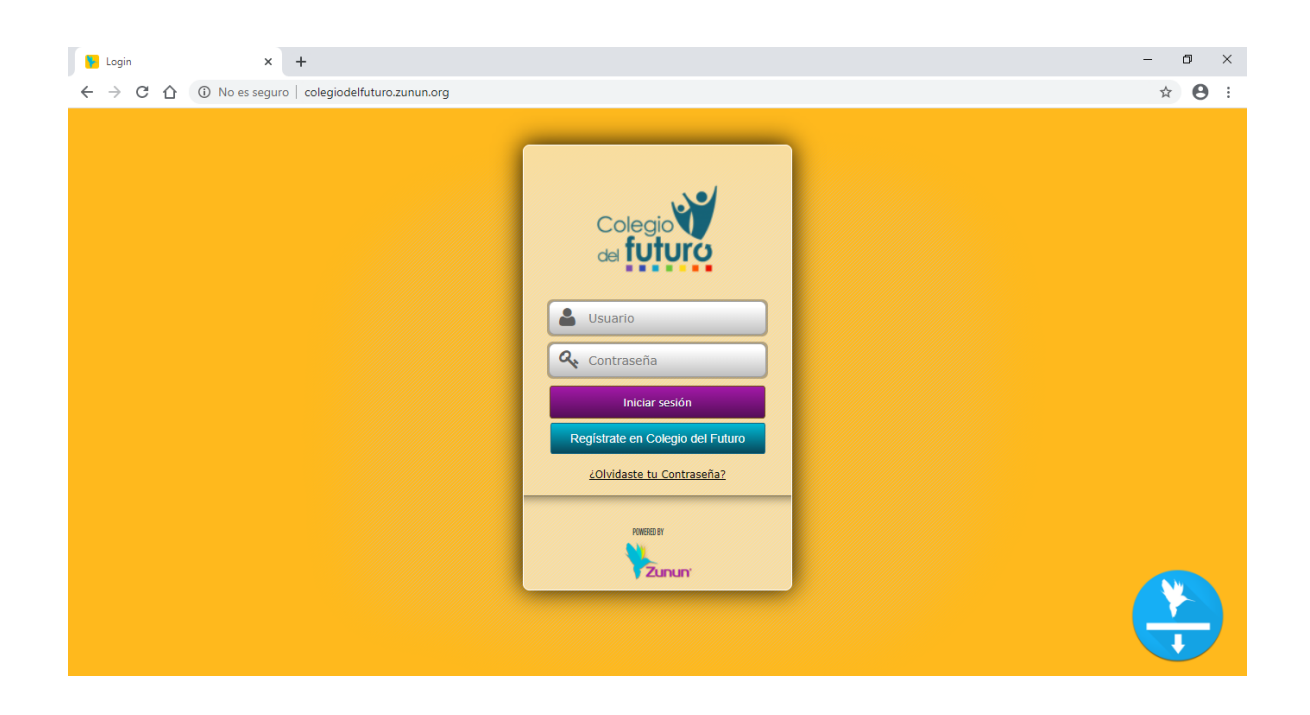

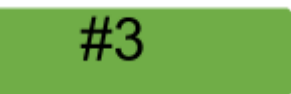

En el recuadro identificado con la palabra "**Usuario**" ingresar los datos proporcionados en la primera página de este documento.

| Usuario           |  |
|-------------------|--|
| CDF22luviaramirez |  |
|                   |  |

En recuadro "**Contraseña**" ingresar la contraseña proporcionada en la primera página del presente documento:

| Q. | Contraseña |  |
|----|------------|--|
|    | kksbATU684 |  |
| Q. |            |  |

**NOTA:** al ingresar la contraseña asegurarse de ingresar correctamente los datos, debido a que no es posible observar la frase ingresada, únicamente puntos por seguridad.

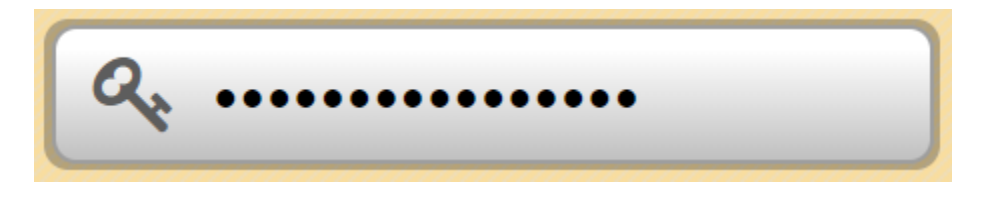

Luego presione el botón "iniciar sesión":

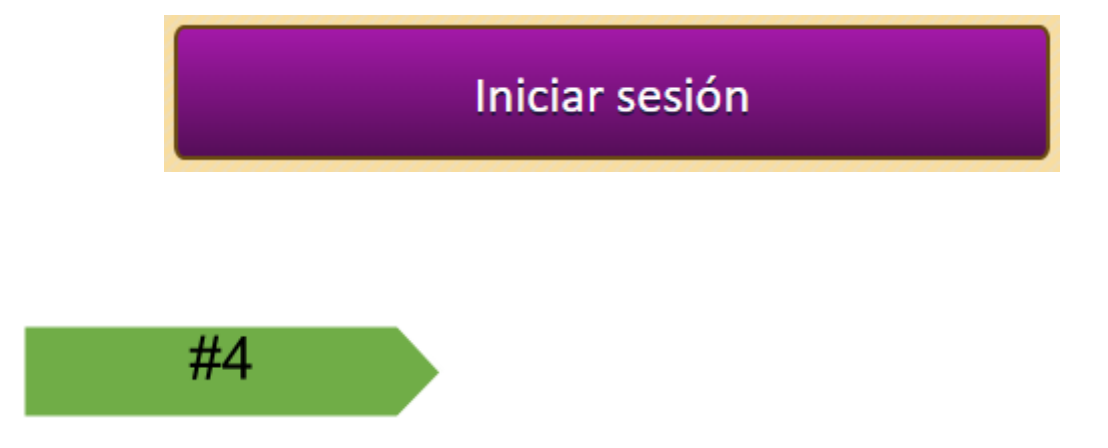

Si los datos ingresados en la paso #3 han sido correctos, se mostrará una pantalla similar a la siguiente:

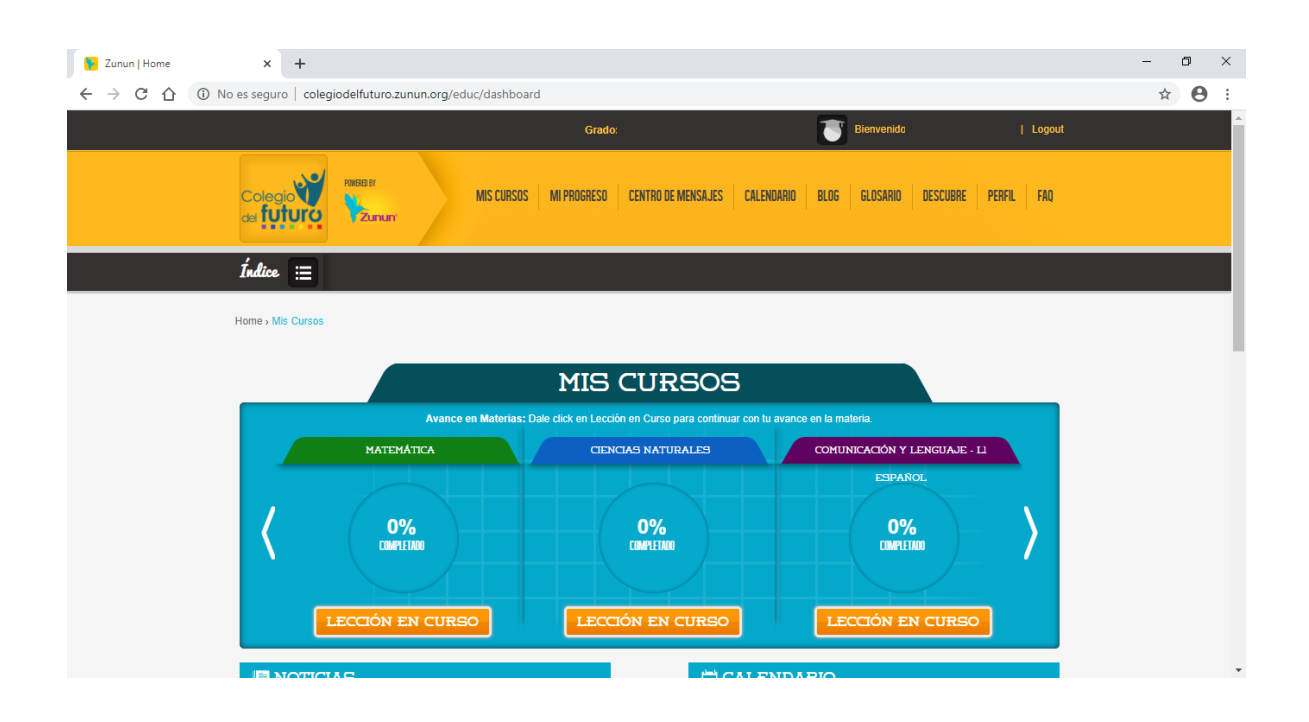

Ha ingresado por primera vez a la plataforma del Colegio del Futuro.

## ¡Felicidades!